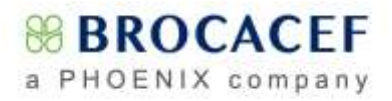

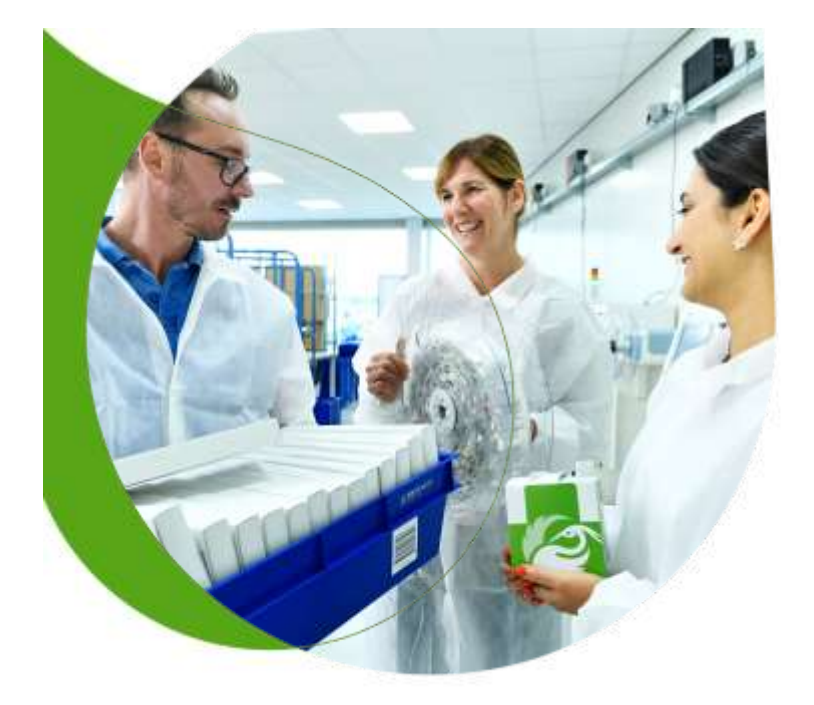

Brocacef Groep bereidt zich voor op FMD Edwin Zwier

# SB BROCACEF

2

### Agenda

#### 1. Even voorstellen

- 2. Doelstelling Brocacef Groep voor FMD
- 3. Start van het project
- 4. Governance
- 5. Betrokken werkmaatschappijen
- 6. Afsluiting

### Feiten en cijfers Brocacef Groep

3,4 miljoen klanten bij BENU Apotheken

> 3.000.000 thuisleveringen

150.000 Receptregels per apotheek per maand

5.100

medewerkers

500 BENU Apotheken (eigendom en partner)

2 miljard Omzet EUR

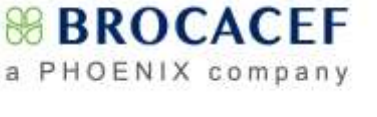

**BROCACEF** 

HOENIX =

1-12-2018 3

### **Brocacef Groep**

BROCACEF

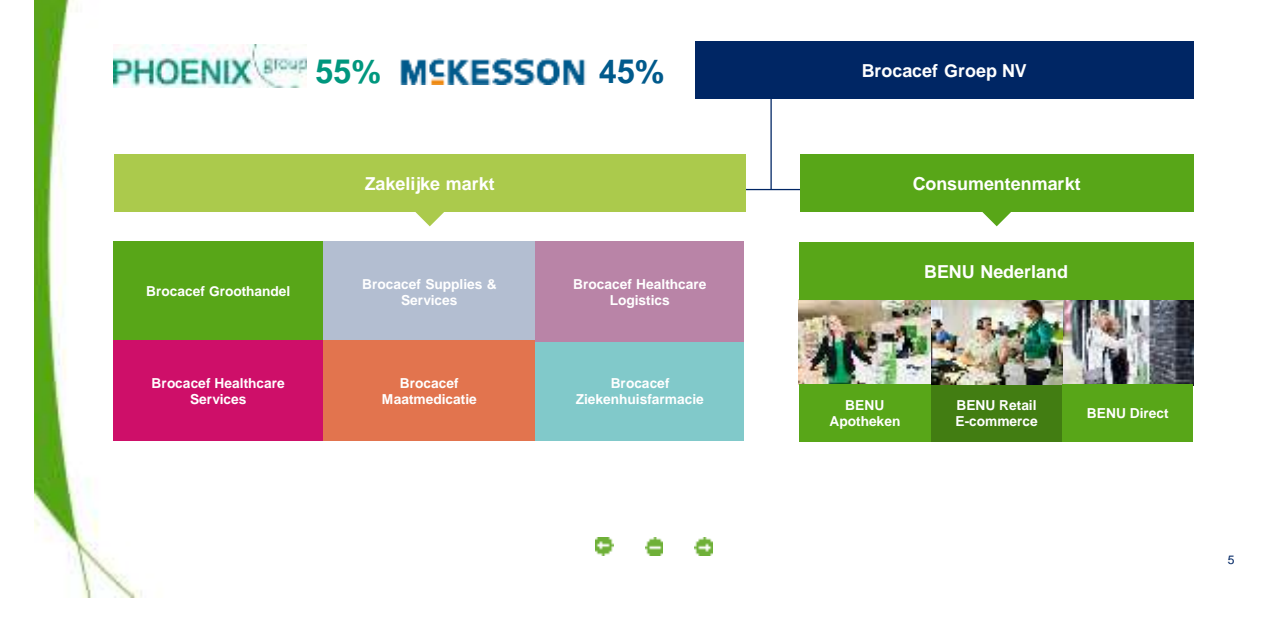

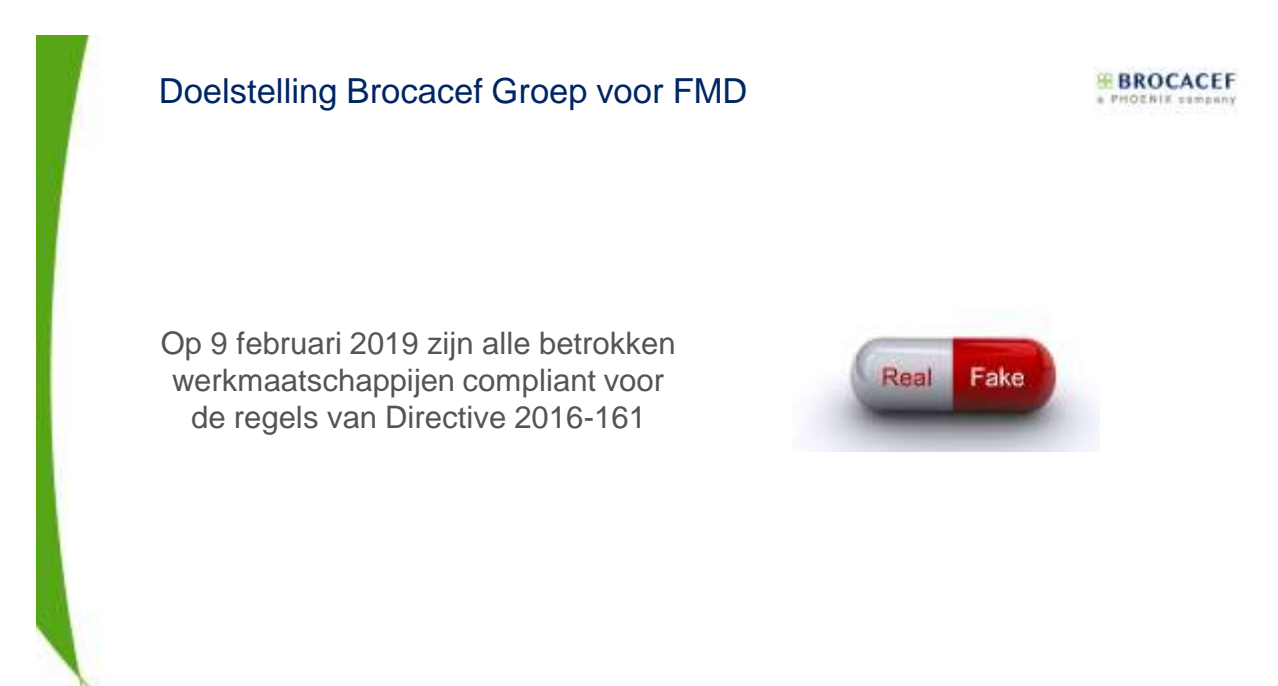

1-12-2018 6

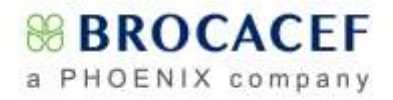

### Start van het project

BROCACEF

1-12-2018

**BROCACEF** 

7

Brocacef Groep is op 9 maart 2016 gestart met de ontwikkelingen die nodig zijn om compliant te zijn aan de regelgeving rondom FMD

d Scope van het project:

- d Wat is het doel van FMD?
- d Wat is er precies nodig om te voldoen aan die regels
- d Wie is waarvoor verantwoordelijk?
- d Wat gaat dat kosten?

### Organogram

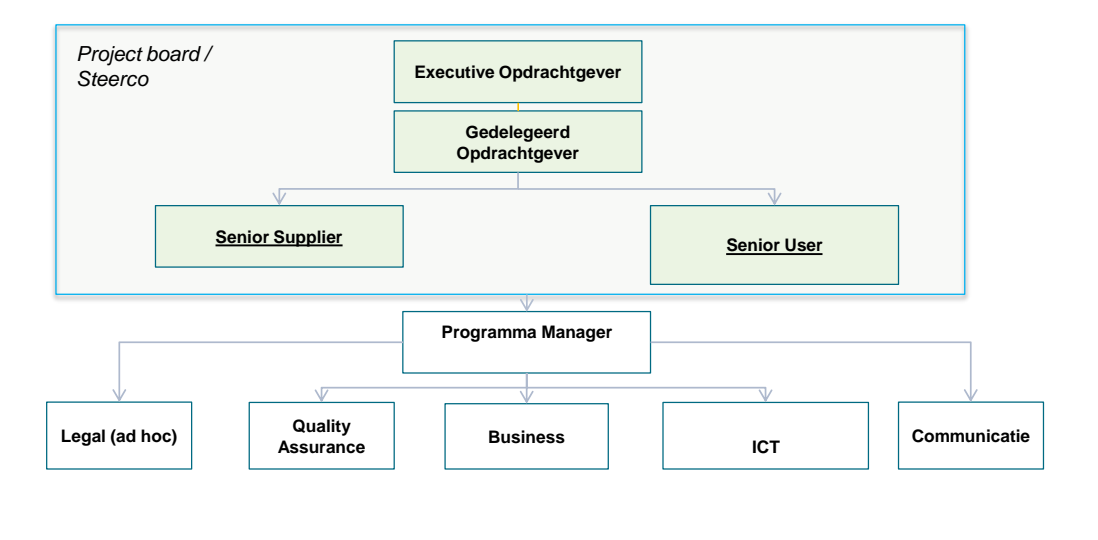

1-12-2018 8

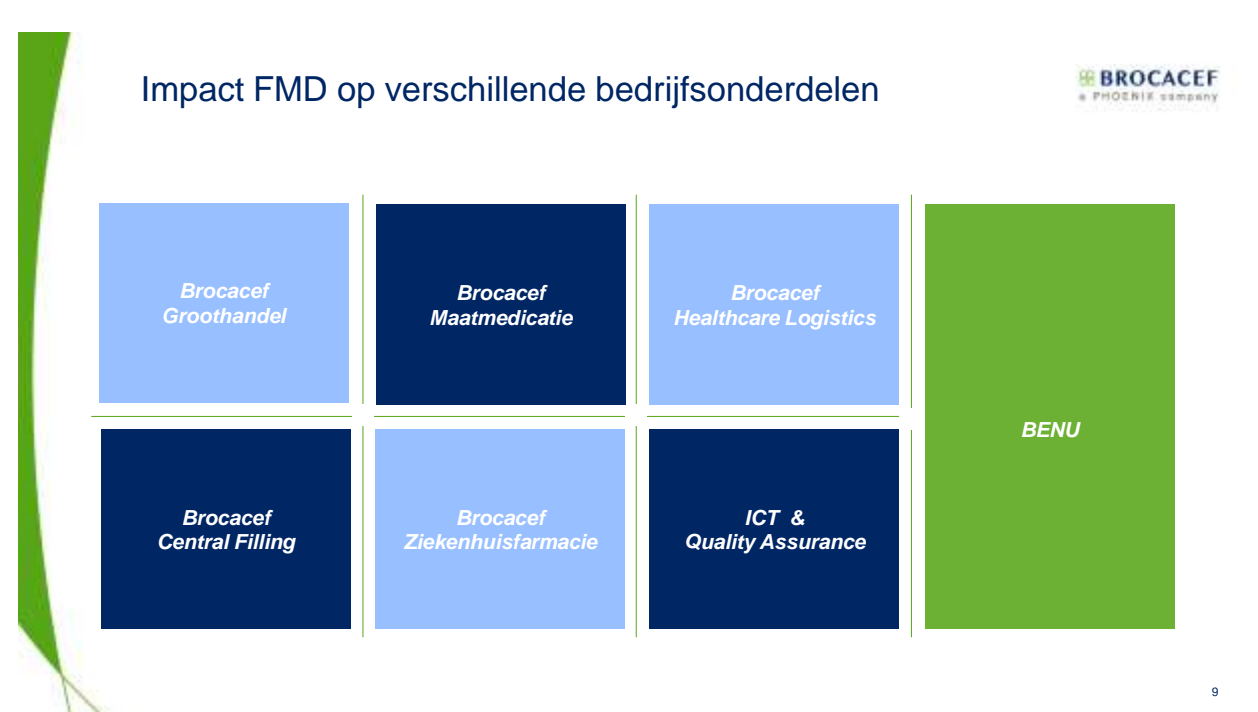

### **BENU** Apotheken

- d BENU apotheken (eigendom) meldt af in een eigen gebouwd systeem
- d Er word afgemeld bij terhandstelling
- Central filling recepten worden geverifieerd ontvangen, afmelding gebeurd bij overhandiging aan patiënt
- d Afhaalautomaat: afmelden pas als patiënt afhaalt

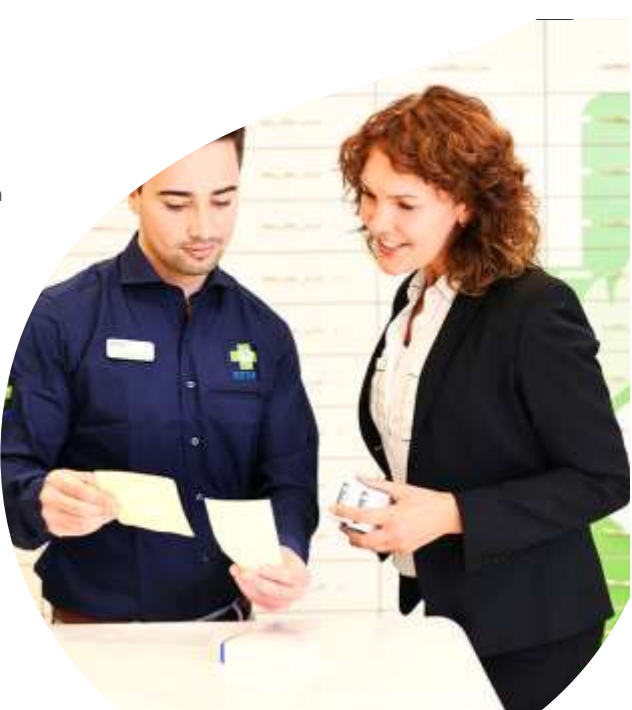

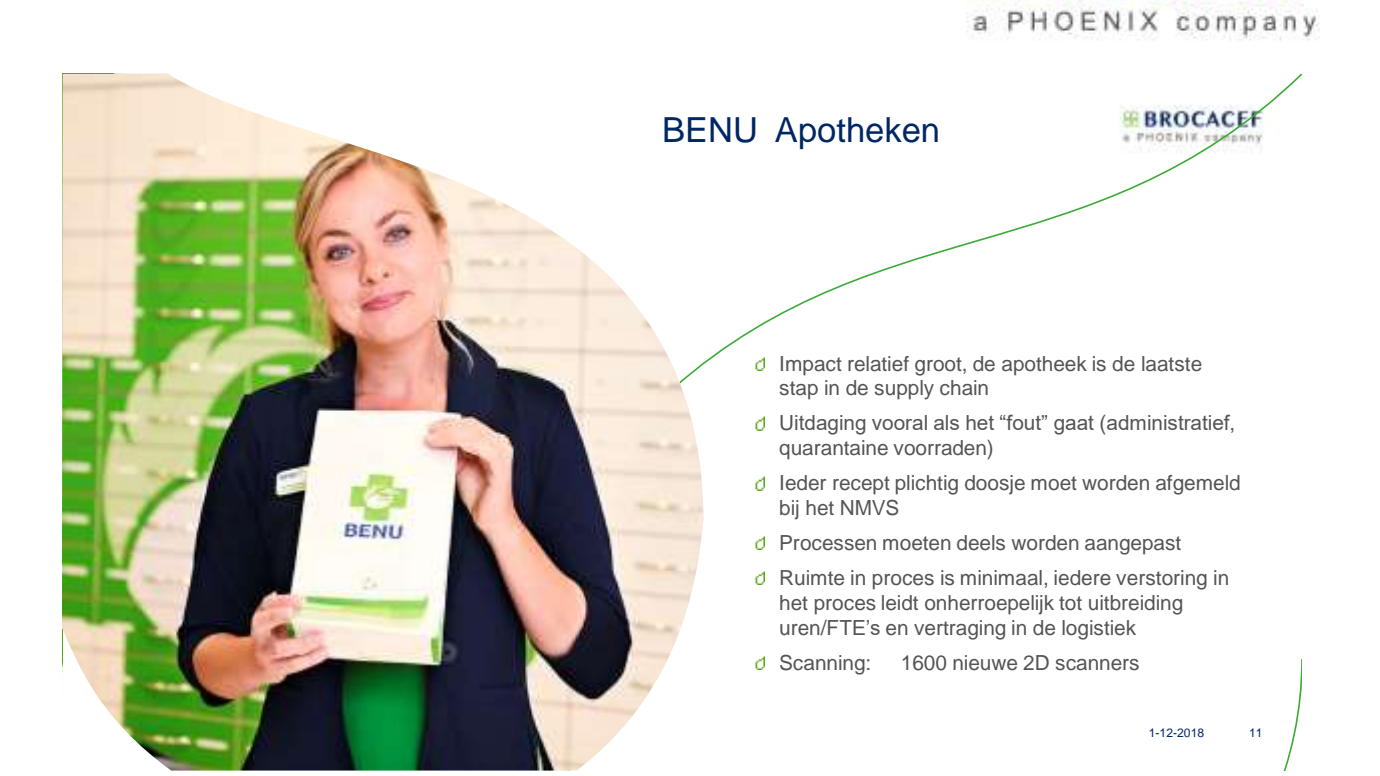

### **Brocacef Groothandel**

- Impact is afhankelijk van herkomst van de medicijnen
- d "Secure supply chain" betekent geen scanplicht
- Risk based verification: Inkoop bij andere groothandel vereist vooralsnog scanning en verificatie bij inslag voor iedere verpakking
- d Afmelden bij uitlevering aan artikel 23 klanten en export
- d Forse uitbreiding personeel

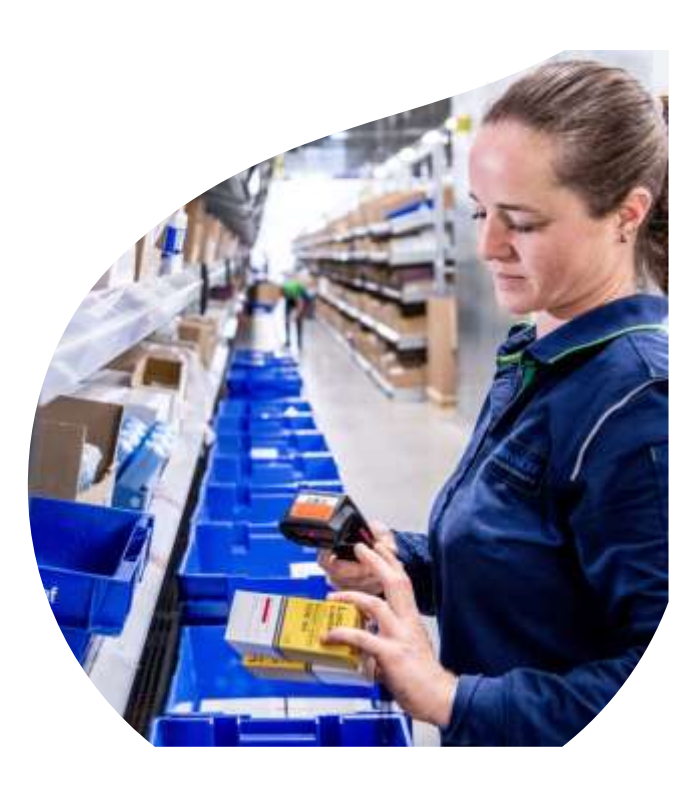

**BROCACEF** 

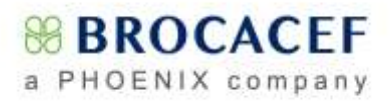

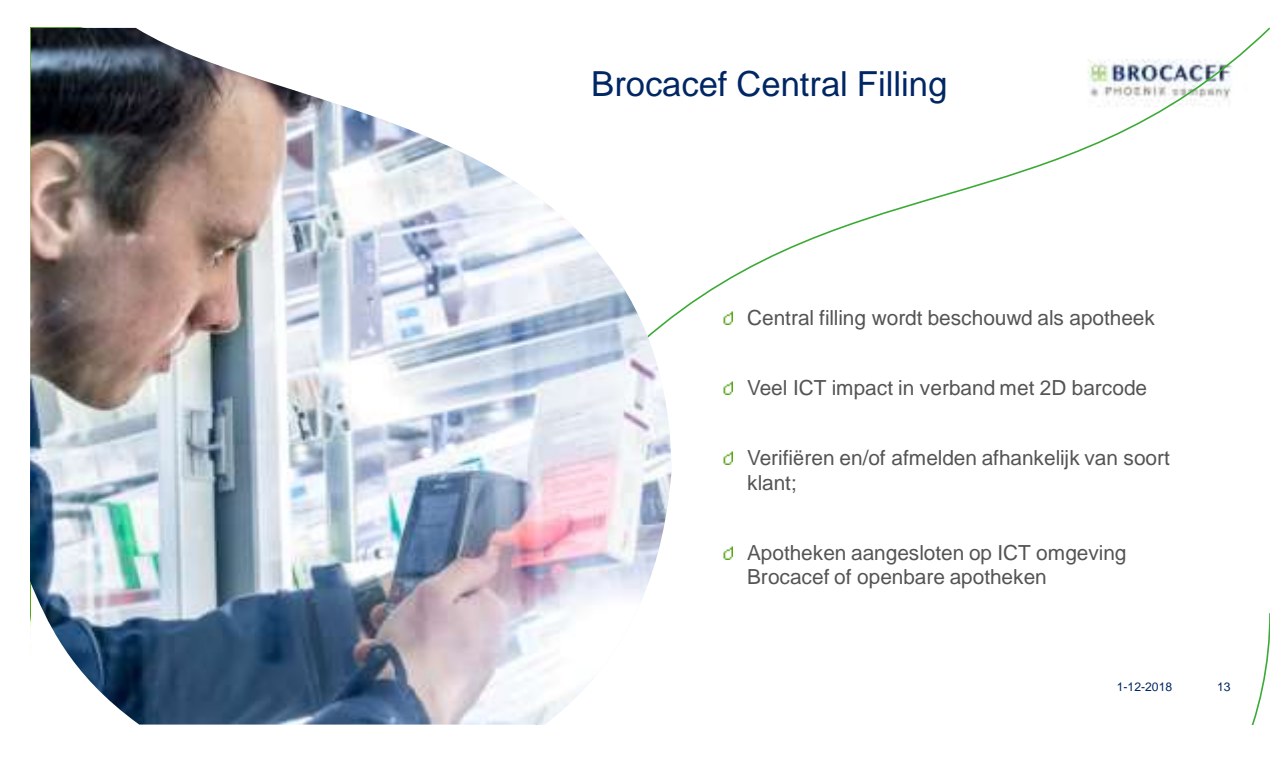

### **Brocacef Maatmedicatie**

- d Is het GDS bedrijf van Brocacef
- d Wordt beschouwd als apotheek
- Er is gekozen voor afmelden bij ontblisteren omdat de medicijnen direct uit de verpakking worden gehaald

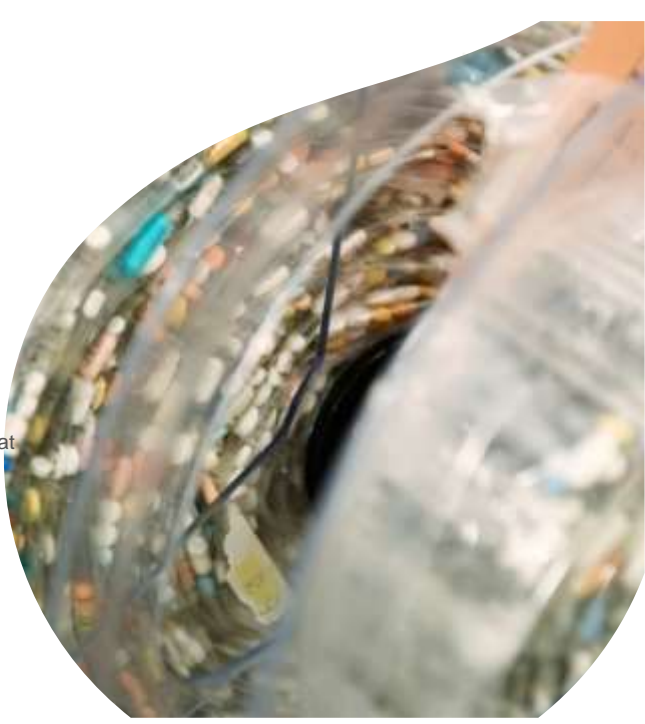

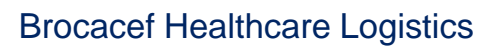

Pre-wholesale

- Consignment stock
- Verificatie en afmelden in opdracht van opdrachtgevers (MAH's)
- d Aansluiting op PHOENIX cloud oplossing voor alle MAH's in Europa

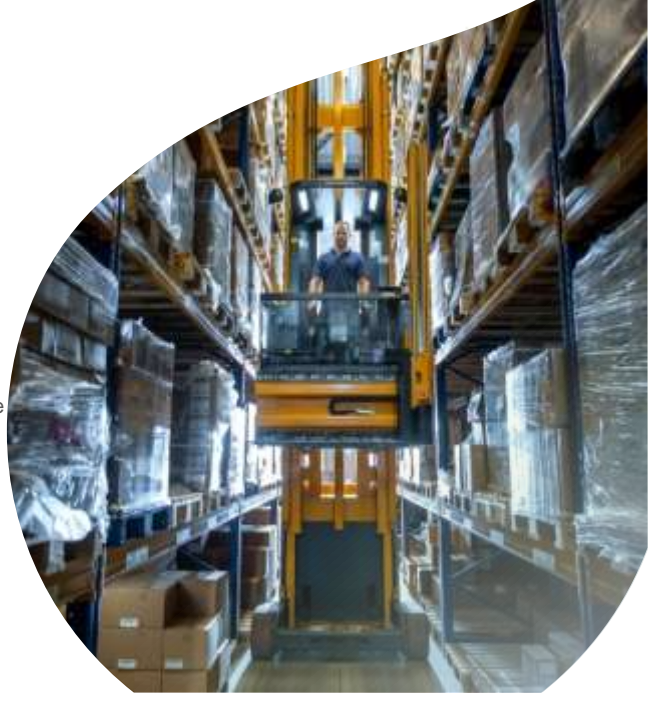

### Impact op de ICT omgevingen

BROCACEF

- ♂ Aanpassing alle ERP systemen
  - d Procesanalyse
  - d Functioneel ontwerp
  - d Technische ontwerpen, bouw, test & acceptatie
  - d Inrichting beheer voor systemen van alle betrokken werkmaatschappijen
- d Baanbesturing distributiecentra moet worden aangepast
- Interfacing met overige systemen en NMVS

1-12-2018 16

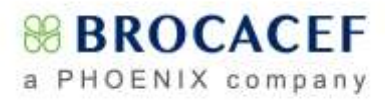

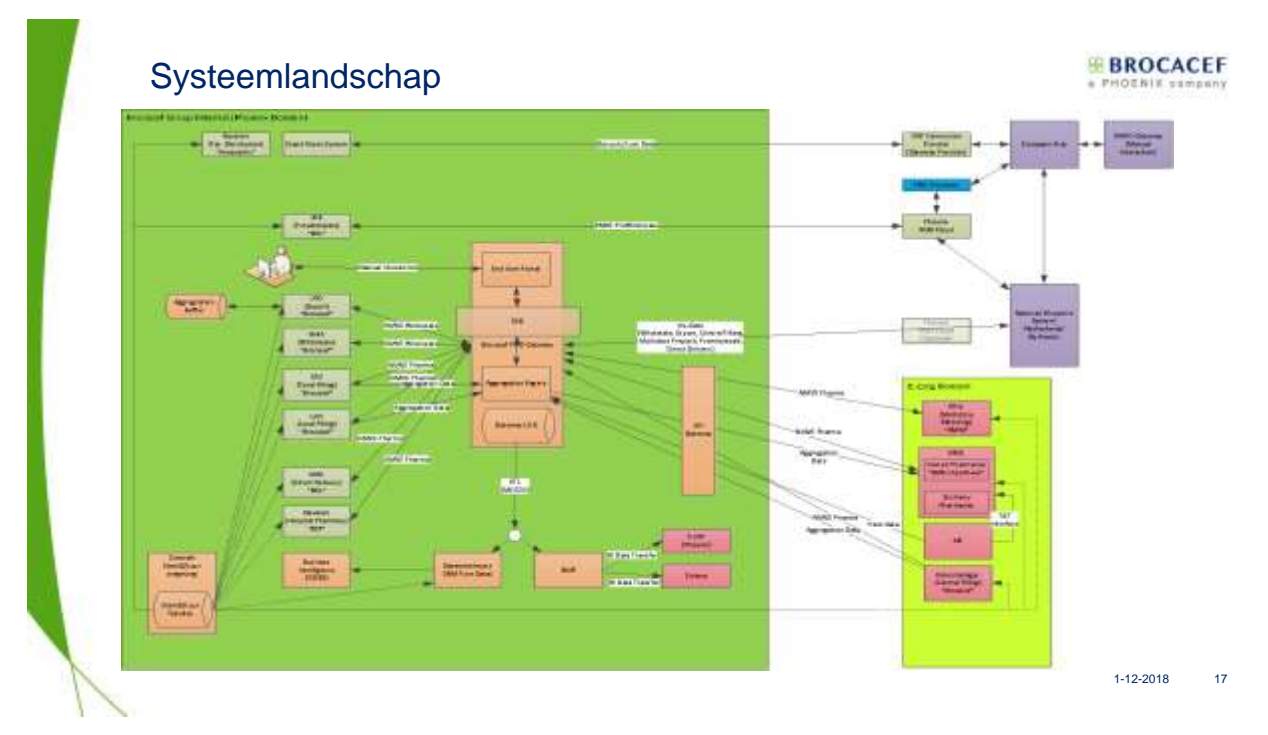

### Rol van de afdeling Quality Assurance

- d Ontwerpen interactieve portal ism met business
- d Toetsen van FMD regulering door middel van interne auditing
- d Beoordelen responses NMVS
- d Rapporteren aan IGJ
- Onderhouden van artikel- en
- klantbestanden in relatie tot FMD
- d Assisteren IGJ bij audit trail

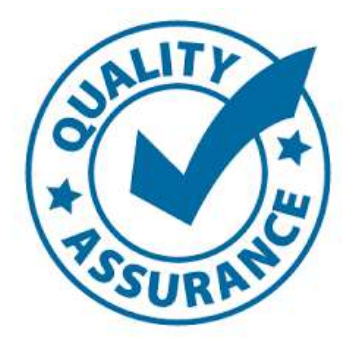

1-12-2018 18

**BROCACEF** 

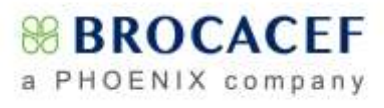

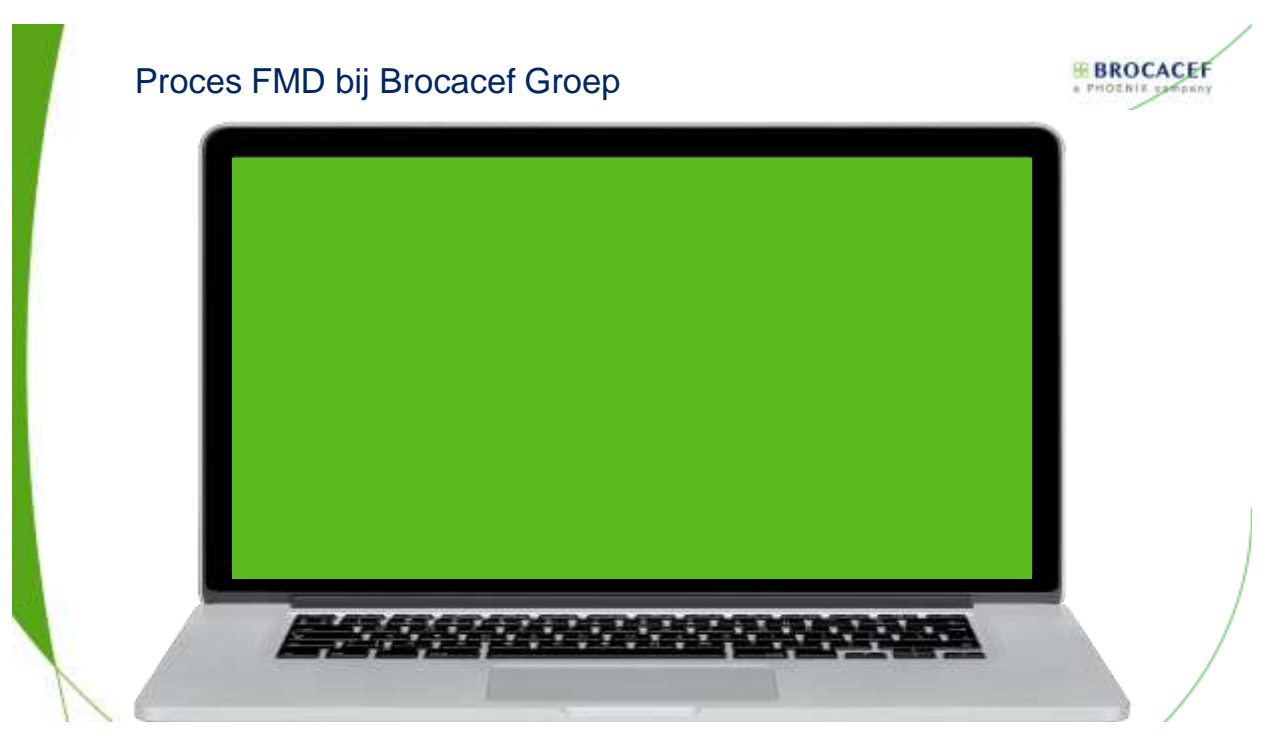

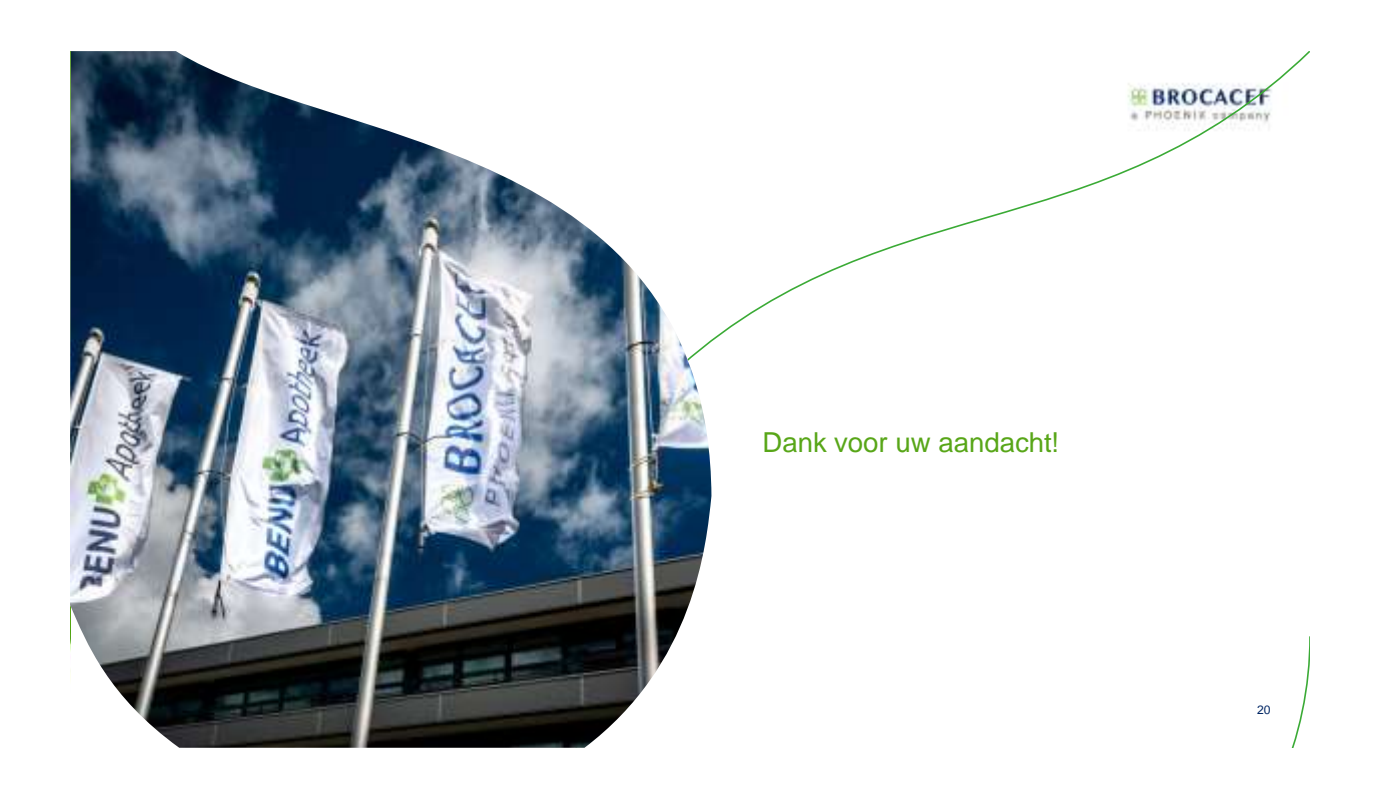

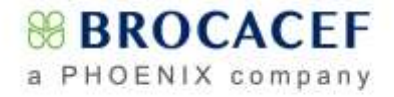

## BR BR CACEF

Ó

1-12-2018 11